## Downloading the Flash 512.Bin File and loading it to the Ocelot and Leopard.

## Downloading the Flash 512.Bin File to your computers Hard Disk Drive.

Click the link marked Flash512.bin file. A File Download window will appear.

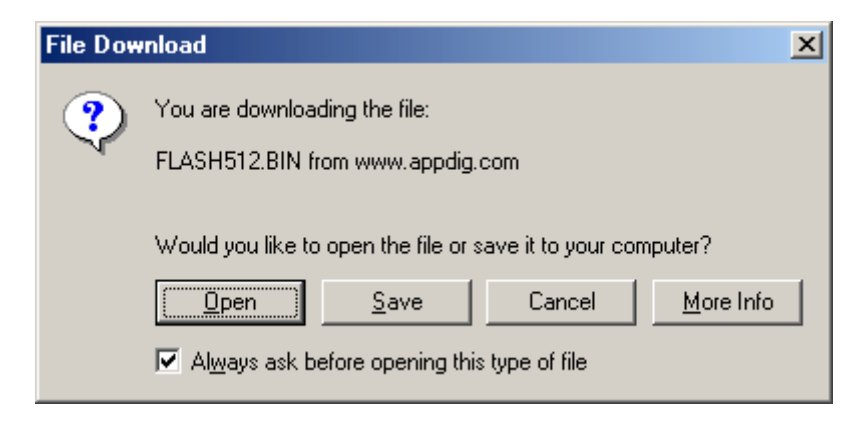

Click Save.

Click the right Down arrow to the right of Save In.

Find the Program Files\ADI\ADICON2500 folder. If you originally installed C-Max in a different directory then find the directory where the CPUXA.exe file exists.

| Save As                                                             |                                                                                                    |   |          | ? ×            |
|---------------------------------------------------------------------|----------------------------------------------------------------------------------------------------|---|----------|----------------|
| Save jrc                                                            | C AD ICON 2500                                                                                                    | * | 🗢 🗈 💣 🔟- |                |
| History<br>Desktop<br>My Documents<br>My Computer<br>My Network PL. | Desktop Ny Documents Ny Computer SK Poppy (A) HP_PAVILION (C) Program Files ADI C on Frenche' (D) C on Frenche' (D) C on Frenche' (D) C on Frenche' (D) C on Frenche' (D) C on Frenche' (E) C on Frenche' (E) C o |   | Y        | Save<br>Cancel |

Click Save. The Flash512.Bin will be saved to the Hard Disk Drive.

## Loading the Flash512.bin file into the Ocelot or Leopard.

CPSDQ Access × affed 210 Expentile (PUNALINE Exclation) lead Messages Madil Type Vers UD#8 UD#1 UD#2 . Farmer VIIII Application; V2:57 Wating for Data 113 n c 8 22 05 444 Summer 4 57 PM DX RE Nov 30 2001 Sauce 706AM

Run C-Max. Click Comms, Attach to CPUXA. The CPUXA Access screen will appear.

Click CPUXA Utilities, Reload CPUXA Executive.

| CPUKA)     | Access        | the second second second second second second second second second second second second second second second s |                              |         |
|------------|---------------|----------------------------------------------------------------------------------------------------|------------------------------|---------|
| Inte-Red 2 | (10 Bogun Fie | EPUXALUMAY Books to PC Clash<br>Set CPUXA Clock to PC Clash<br>Set CPUXA Clock                                 | Type Ven 1/0±0 UD±1 1/0#2    | 1/0#3 - |
|            |               | Below CPUVA Exercise<br>CPUVA Memory Durp                                                                      |                              |         |
|            |               | Retrieve [PLSIA Parameters<br>Auto Address Madules                                                             |                              |         |
|            |               | Debug Times and Vasiables                                                                                      | <u> </u>                     |         |
|            | 0             | 60°                                                                                                    |                              |         |
|            | Filmine V823  | V55 Application V2.97                                                                                          | Twisting to Data 113         | 0.0-    |
| TI BI      | Roy 20 2001   | 92315-64                                                                                                    | Summe 7.04.AM Summer 4:57 PM | 11.00   |

A Blue bar will scroll across the bottom of the CPUXA Access screen.

| Lunar Do Colana Acutom D                                                                                                    |              | Contraction of the second second second second second |            |                                         |          |       |    |
|----------------------------------------------------------------------------------------------------|--------------|-------------------------------------------------------|------------|-----------------------------------------|----------|-------|----|
| Exercised CPUVA Program Connected<br>Hypera Free C Managem Face-ADVACRCCRASCOM/LASHESS<br>Exercised Free C Managem Face-ADVACRCCRASCOM/LASHESSERR Op<br>Program CPUVA |              | Type                                                  | Trees \$10 | 1812 1418                               | 11 1/282 | NUME  | +  |
|                                                                                                    |              |                                                       |            | (1) ( ) ( ) ( ) ( ) ( ) ( ) ( ) ( ) ( ) |          | 10.00 | -  |
|                                                                                                    |              | -                                                     |            |                                         |          |       |    |
|                                                                                                    |              |                                                       |            |                                         | -        |       |    |
|                                                                                                    |              |                                                       | + +        |                                         |          | -     |    |
|                                                                                                    |              |                                                       |            |                                         |          |       |    |
|                                                                                                    |              |                                                       |            |                                         |          |       |    |
|                                                                                                    |              | _                                                     |            | _                                       | -        | -     |    |
| China .                                                                                                    | 150          |                                                       |            |                                         |          | -     | 2  |
| 810                                                                                                    |              |                                                       |            |                                         |          | -     | ۰. |
| Farmen VSZ325 Ar                                                                                                    | skates V2.97 | V2.97 Sandleg 256 + 2500 11                           |            | 134                                     |          |       |    |
|                                                                                                    |              | Conta Taking   Sound Clink                            |            |                                         |          | How   | -  |

When this is complete, ver 3.00 will be loaded into the Ocelot or Leopard. A CPUXA window reading "Be sure to re-load your Program File" will appear. You will then need to reload your C-Max program into the Ocelot or Leopard.